# Gestionale 1 versione 7.0.1

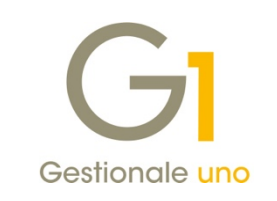

# NOTE DI RILASCIO

### In evidenza

Migliorie Collegamento ZPay

Miglioramento prestazioni in fase di acquisizione documenti da DH e da file Ricerca articolo complessivo tramite codici a barre negli ordini di Produzione

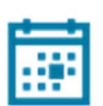

#### Scadenza

Questa release mantiene la scadenza dell'applicativo al 30/04/2026.

#### Installazione

È necessario scaricare da MyZ il setup "Gestionale 1 – Service Pack 7.0.1 Area tecnica \ Portale PostVendita \ Prodotti \ Gestionali aziendali ed ERP \ Gestionale 1 \ Ricerca e prelievo aggiornamenti \ Aggiornamenti e patch quindi il file eseguibile SP70-1.exe. Il Service Pack è disponibile anche on-line e installabile con il servizio "G1 Live Update".

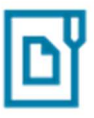

#### Documentazione

Nella <u>pagina MyZ</u> dedicata a Gestionale 1, nel percorso Area tecnica \ Portale PostVendita \ Prodotti \ Gestionali aziendali e ERP \ Gestionale 1 \ Documentazione \ Materiale di Supporto, è possibile reperire la documentazione tecnica di proprio interesse, aggiornata con le ultime novità introdotte.

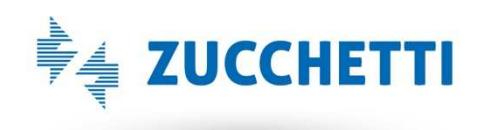

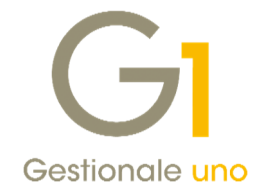

### Operazioni preliminari e avvertenze

Prima di installare la nuova versione è **fortemente consigliato eseguire un salvataggio** completo dei dati comuni e dei dati di tutte le aziende di lavoro. Oltre al backup periodico dei dati, che permette di garantire il ripristino di tutte le informazioni ad una certa data, **eseguire un backup prima di un aggiornamento è sempre opportuno**, **perché permette di cautelarsi da eventi occasionali quali ad esempio cadute di tensione che possono pregiudicare l'integrità delle informazioni e la correttezza delle stesse**.

Si ricorda che è disponibile in Gestionale 1 un modulo per il salvataggio ed il ripristino dei dati con il quale è possibile eseguire in modo semplice e veloce il backup e ripristino di tutte le informazioni relative alla procedura. Per informazioni sul modulo "Salvataggi e Ripristini" (G1SAL) contattare il servizio commerciale o il proprio distributore di zona.

Si consiglia inoltre di disattivare temporaneamente eventuali software antivirus prima di procedere con il caricamento dell'aggiornamento.

#### NOTA

Poiché sono state riscontrate e segnalate casistiche in cui alcuni **software antivirus** hanno rilevato i file di Gestionale 1 come **"falsi positivi"** (ovvero indicati erroneamente come dannosi) e di conseguenza rimossi o posti in quarantena, ricordiamo che è sempre opportuno **configurare il proprio software antivirus** aggiungendo tutte le cartelle ed i file del gestionale tra le eccezioni dell'antivirus (elementi da ignorare in fase di scansione). Ricordiamo che è possibile verificare quali sono le cartelle interessate accedendo a Gestionale 1 e verificando i percorsi riportati nella scheda "Directory predefinite" dalla scelta "Strumenti \ Opzioni" (tipicamente la cartella C:\AZW32 e relative sottocartelle). Nel caso di installazione di rete, l'esclusione dovrà essere impostata anche sulla macchina che ricopre il ruolo di server dati per le cartelle contenenti il database del gestionale.

L'AGGIORNAMENTO DEGLI ARCHIVI NON DEVE MAI ESSERE INTERROTTO. SI INVITANO GLI UTENTI A PIANIFICARE LE OPERAZIONI DI AGGIORNAMENTO IN MODO TALE CHE NON VI SIA ALCUNA POSTAZIONE DI LAVORO CON GESTIONALE 1 ATTIVO E IN UN MOMENTO IN CUI È POSSIBILE ESEGUIRE SENZA INTERRUZIONI L'OPERAZIONE.

Versione 7.0.1 Data rilascio 10/06/25 Pag. 2/10

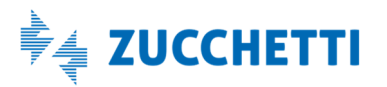

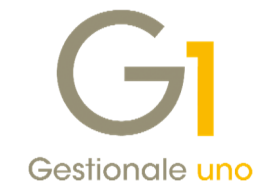

## Sommario

| Integra  | zione con altri servizi                                                                 | 4 |
|----------|-----------------------------------------------------------------------------------------|---|
| 1.       | Migliorie collegamento a ZPay                                                           | 4 |
| 2.       | Prestazioni migliorate nell'acquisizione documenti di acquisto da Digital Hub o da file | 8 |
| Altre in | nplementazioni                                                                          | 8 |
| 3.       | Ricerca dell'articolo complessivo tramite codice a barre in gestione O.d.P.             | 8 |
| 4.       | Nuove opzioni disponibili per la funzione Verifica archivi                              | 9 |
|          |                                                                                         |   |

Versione 7.0.1 Data rilascio 10/06/25 Pag. 3/10

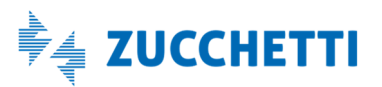

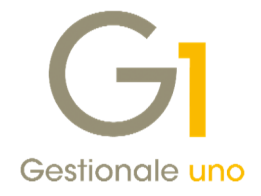

### Integrazione con altri servizi

### 1. Migliorie collegamento a ZPay

Con la versione 7.0.1 prosegue il potenziamento delle funzionalità relative all'integrazione tra G1 e ZPay, grazie all'introduzione di alcune migliorie che permettono di visualizzare le informazioni dei movimenti bancari riconciliati a partire dai movimenti contabili e ulteriori interventi tecnici utili a monitorare lo stato di attivazione del collegamento a ZPay.

Di seguito il dettaglio delle migliorie apportate.

### Visualizzazione movimenti bancari in Interroga Schede contabili e in Interroga Movimenti

All'interno del pulsante "Opzioni" della scelta "Interroga Schede" (menu "Contabilità") è stata aggiunta la nuova opzione "Visualizza movimenti bancari" che permette all'utente di visualizzare, per ciascun sottoconto bancario associato a ZPay, i movimenti bancari riconciliati con le registrazioni contabili interrogate.

In questo modo è possibile effettuare un controllo incrociato rapido e preciso tra contabilità ed estratto conto bancario, semplificando le verifiche e riducendo il rischio di errori.

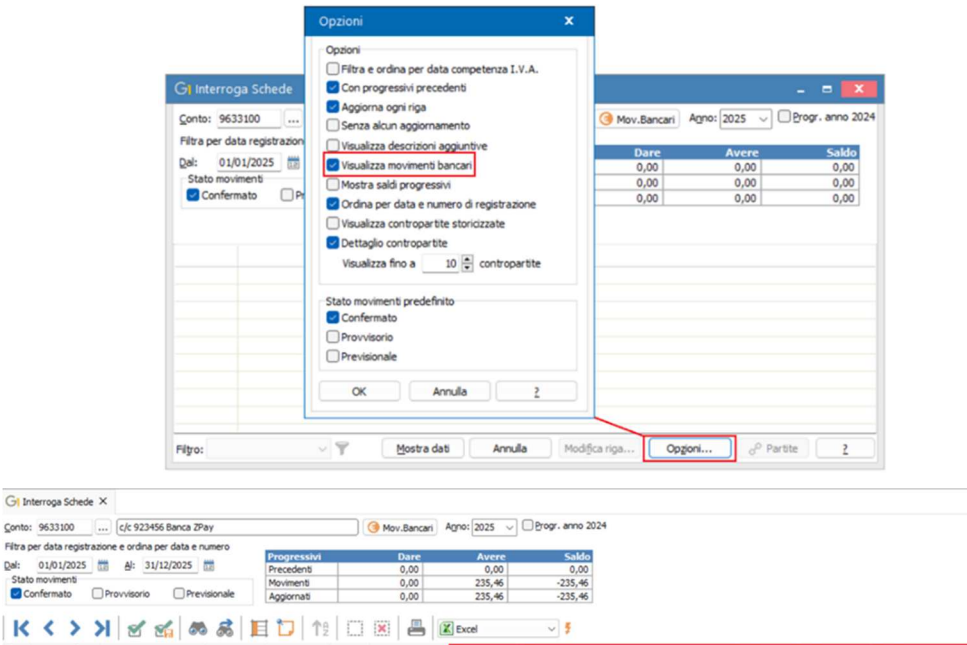

| Num Data reg. | Caut | . Descrizione            | Importo dare | Imp | orto avere | Controp. | Desc. contropartita    | Cod.Banca m.b. | Descrizione m.b.                                   | Data reg. m.b. | Data valuta m.b. | Causale m.b.             | Impo | orto m.b. |
|---------------|------|--------------------------|--------------|-----|------------|----------|------------------------|----------------|----------------------------------------------------|----------------|------------------|--------------------------|------|-----------|
| 7 02/01/25    | 240  | PAGATO FATTURA N. 1A     |              | e   | 235,46     | CSHERA   | HERA S.P.A.            | 01             | PAGAMENTO HERA SPA COD. DISP.: 4893806898593       | 02/01/2025     | 02/01/2025       | ADDEBITO SDD             | e    | -235,46   |
| 8 02/01/25    | 140  | INCASSATO FATTURA N.     | € 6.650,35   |     |            | 6422004  | Martino & Pellegrina   | 01             | ACCR. BEU COD. DISP .: 0124010231340529 CASH R     | 02/01/2025     | 02/01/2025       | BONIFICO A VOSTRO FAVO   | € /  | 5.650,35  |
| 9 02/01/25    | 016  | ONERI BANCARI            |              | €   | 25,21      |          |                        | 01             | DISPOSIZIONE PER GIROCONTO COMPETENZE RAPP         | 02/01/2025     | 31/12/2024       | DISPOSIZIONI DI GIRO COM | e    | -25,21    |
| 10 02/01/25   | 140  | INCASSATO FATTURA N.     | € 10.049,74  | \$  |            | 6422000  | Esposito Carlo Indu    | 01             | ACCR. BEU COD. DISP .: 0124010232487212 SUPP 2     | 02/01/2025     | 05/01/2025       | BONIFICO A VOSTRO FAVO   | € 1  | 5.467,56  |
| 6 04/01/25    | 008  | COMMISS/SPESE            |              | €   | 25,20      |          |                        | 01             | BOLLO E/C REND.                                    | 04/01/2025     | 31/12/2024       | IMPOSTA DI BOLLO         | €    | -25,20    |
| 6 04/01/25    | 008  | COMMISS/SPESE            |              | €   | 9,99       |          |                        | 01             | SPESE AMM.NE E/O CUSTODIA TITOLI DIRITTI DI CU     | 03/01/2025     | 31/12/2024       | DIRITTI DI CUSTODIA E AM | €    | -9,99     |
| 14 08/01/25   | 001  | VERS. IN BANCA ASSEGNO   | € 435,00     |     |            | 9G34100  | Assegni posta LOD      | 01             | VERS.ASS. POSTALI                                  | 08/01/2025     | 11/01/2025       | VERSAMENTO DI ASSEGNI F  | €    | 435,00    |
| 13 17/01/25   | 020  | pagamento f24 dic. 2024  |              | €   | 763,76     |          |                        | 01             | PAGAMENTO FISCO/INPS/REGIONI DA ENTRATEL           | 17/01/2025     | 17/01/2025       | ADDEBITO DELEGHE FISCAL  | e    | -763,76   |
| 15 30/01/25   | 078  | storno interessi passivi |              | €   | 25,00      | 1665400  | interessi attivi c/c b | 01             | STORNO SCRITTURA OPERA 35 COMM:015145485 T         | 30/01/2025     | 30/01/2025       | STORNO SCRITTURE - D     | €    | -25,00    |
| 16 31/01/25   | 016  | costo libretto assegni   |              | €   | 10,00      |          |                        | 01             | COSTO LIBRETTO ASSEGNI                             | 31/01/2025     | 31/01/2025       | COSTO LIBRETTO ASSEGNI   | €    | -10,00    |
| 16 31/01/25   | 016  | commissioni pagoPA       |              | €   | 1,30       |          |                        | 01             | COMM. CBILL/PAGOPA                                 | 31/01/2025     | 31/01/2025       | PAGAMENTI PAGOPA         | €    | -1,30     |
| 16 31/01/25   | 016  | commissioni bonifici     |              | €   | 0,50       |          |                        | 01             | COMM. BEU INTER. Bonifico da Voi disposto a favore | 31/01/2025     | 31/01/2025       | COMMISSIONI BONIFICI     | e    | -0,50     |
| 16 31/01/25   | 016  | commissioni bonifici     |              | €   | 1,50       |          |                        | 01             | COMM. BEU INTER. Bonifico da Voi disposto a favore | 31/01/2025     | 31/01/2025       | COMMISSIONI BONIFICI     | €    | -1,50     |
| 16 31/01/25   | 016  | canone POS               |              | €   | 9,90       |          |                        | 01             | COMMISSIONI - SPESE CANONE POS ESER. 4558568       | 31/01/2025     | 31/01/2025       | CANONE NOLEGGIO POS      | e    | -9,90     |
| 16 31/01/25   | 016  | oneri fidejussioni       |              | €   | 37,50      |          |                        | 01             | COMMISSIONI E SPESE SU FIDEIUSSIONI 460011776      | 31/01/2025     | 31/01/2025       | COMMISSIONI E SPESE SU F | €    | -37,50    |
| 16 31/01/25   | 016  | commiss pagoPA           |              | €   | 1,30       |          |                        | 01             | COMM. CBILL/PAGOPA                                 | 31/01/2025     | 31/01/2025       | PAGAMENTI PAGOPA         | €    | -1,30     |
| 16 31/01/25   | 016  | canone POS               |              | e   | 7,00       |          |                        | 01             | CANONE MENSILE MESE GENINATO 2025                  | 31/01/2025     | 31/01/2025       | CANONI DIVERSI           | e    | -7,00     |

Versione 7.0.1 Data rilascio 10/06/25 Pag. 4/10

Filtra per data rec

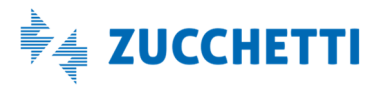

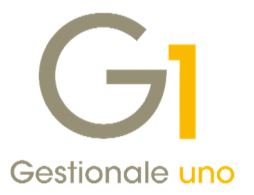

Inoltre, indicando nelle opzioni di esporre anche il **dettaglio delle contropartite**, quando si interroga la scheda di un **conto diverso da quello della banca** (ad esempio la scheda di un cliente), saranno riportati i movimenti bancari collegati in corrispondenza delle **righe la cui contropartita è la banca collegata a ZPay** (ad esempio per gli incassi).

| GI Interroga Schede ×                                                                                                    |                   |                                           |                              |                                   |                                     |                                       |                           |                                 |
|----------------------------------------------------------------------------------------------------|-------------------|-------------------------------------------|------------------------------|-----------------------------------|-------------------------------------|---------------------------------------|---------------------------|---------------------------------|
| Conto: 6422000 Esposito Carlo Industr                                                                                                   | ie                |                                           | Partitg aperte               | Agno: 2025                        | Progr. anno 20                      | 24                                    |                           |                                 |
| Filtra per data registrazione e ordina per data e nu       Qal:     01/01/2025       Stato movimenti       Confermato       Provvisorio | sionale Agg       | gressivi<br>cedenti<br>vimenti<br>jornati | Dare<br>0,00<br>0,00<br>0,00 | Avere<br>0,00<br>300,00<br>300,00 | Saldo<br>0,00<br>-300,00<br>-300,00 |                                       |                           |                                 |
| К < > > Я 🗹 📬 🚳                                                                                                    | 8 🗉 t             | <b>7</b> 1                                |                              | K Excel                           | v 5                                 |                                       |                           |                                 |
| Num Data reg. Caus. Descrizione Imp                                                                                                    | orto dare Importo | avere Controp.                            | Desc. contropartita          | Importo controp.                  | Cod.Banca m.b. Desc                 | rizione m.b. Data                     | reg. m.b. Data valuta m.b | Causale m.b. Importo m          |
| 10 02/01/25 140 INCASSATO FATTURA                                                                                                    | € 3               | 00,00                                     |                              | € 0,00                            |                                     |                                       |                           |                                 |
|                                                                                                    |                   | 9633100                                   | c/c 923456 Banca Zi          | € 10.049,74                       | 01 ACC                              | R. BEU COD. DISP.: 0124010232487.02/0 | 1/2025 05/01/2025         | BONIFICO A VOSTRO FAVO € 16.467 |
| 10 02/01/25 140 INCASSATO FATTURA                                                                                                    | € 9.7             | 49,74                                     |                              | € 0,00                            |                                     |                                       |                           |                                 |
|                                                                                                    |                   | 9633100                                   | c/c 923456 Banca ZI          | € 10.049,74                       | 01 ACC                              | R. BEU COD. DISP.: 0124010232487.02/0 | 1/2025 05/01/2025         | BONIFICO A VOSTRO FAVO € 16.467 |
| 19 05/01/25 140 INCASSATO FATTURA                                                                                                    | € 3               | 00,00                                     |                              | € 0,00                            |                                     |                                       |                           |                                 |
|                                                                                                    |                   | 9633500                                   | c/c Banca 5 Zpay             | € 690,00                          | 05 BOND                             | FICO A VOSTRO FAVORE BONIFICO 05/0    | 1/2025 05/01/2025         | BONIFICO A VOSTRO FAVO € 690    |
| 19 05/01/25 140 INCASSATO FATTURA                                                                                                    | € 3               | 90,00                                     |                              | € 0,00                            |                                     |                                       |                           |                                 |
|                                                                                                    |                   | 9633500                                   | c/c Banca 5 Zpay             | € 690,00                          | 05 BOND                             | FICO A VOSTRO FAVORE BONIFICO 05/0    | 1/2025 05/01/2025         | BONIFICO A VOSTRO FAVO € 690    |

Come per tutte le griglie, è possibile personalizzare le informazioni da visualizzare e il contenuto può essere stampato o esportato in Excel.

Analogamente a quanto previsto per la scelta "Interroga Schede", all'interno della scelta "Interroga Movimenti" (menu "Contabilità") è stata introdotta la nuova opzione "Visualizza movimenti bancari collegati" che permette di visualizzare, in corrispondenza dei sottoconti delle banche associate a ZPay, le informazioni dei movimenti bancari riconciliati e correlati alle registrazioni contabili interrogate.

| npostazione Selezione                                   |                   | ОК          |
|---------------------------------------------------------|-------------------|-------------|
| Movimenti da interrogare                                |                   | Annulla     |
| <ul> <li>Tutti i movimenti (IVA + primanota)</li> </ul> |                   |             |
| Movimenti I.V.A. del registro:                          | A                 | nno comp. 2 |
| O Movimenti di prima nota                               | n                 | tg. I.⊻.A.: |
| In ordine di:                                           |                   |             |
| O Numero registrazione da 2025 ∨ /                      | 1 a 2025 v / 135  |             |
| Data registrazione da 01/01/2025                        | a 31/12/2025      |             |
| Data competenza I.V.A. da 01/01/2025                    | a 31/12/2025      |             |
| Attiva i filtri indipendentemente dall'ordinamento      |                   |             |
| Stato movimenti                                         | Movimenti bancari |             |

Anche in questo caso, è possibile personalizzare le informazioni da visualizzare e il contenuto può essere stampato oppure esportato in Excel.

#### NOTA

La nuova opzione è selezionabile se si interrogano "Tutti i movimenti (IVA + primanota)" oppure "Movimenti di primanota".

Versione 7.0.1 Data rilascio 10/06/25 Pag. 5/10

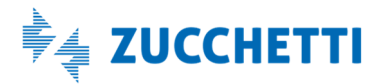

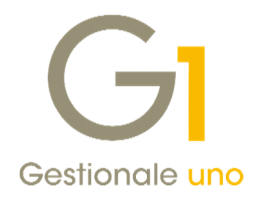

| GIIn | terrogal | Movimenti  | × G   | Interroga  | Movimenti Co | ntabili ×         |     |            |              |                  |                   |                               |                |                  |                            |      |           |
|------|----------|------------|-------|------------|--------------|-------------------|-----|------------|--------------|------------------|-------------------|-------------------------------|----------------|------------------|----------------------------|------|-----------|
| K    | <        | > >        | 2     | 1 <b>2</b> | **           | 11 🔽 🕇            | ĝ   | 0.0        | . 8          | 🔆 🔣 Excel        | ~ 5               |                               |                |                  |                            |      |           |
| Anno | Numero   | Data reg.  | Caus. | Conto dare | Conto avere  | Descrizione       | Im  | porto dare | Importo aver | e Cod.Banca m.b. | Desc.Banca m.b.   | Descrizione m.b.              | Data reg. m.b. | Data valuta m.b. | Causale m.b.               | Impo | orto m.b. |
| 2025 |          | 02/01/25   | 240   | CSHERA     |              | PAGATO FATTURA    | A€  | 235,46     |              |                  | 5                 |                               |                |                  |                            |      | t         |
| 2025 | 7        | 02/01/25   | 240   |            | 9633100      | PAGATO FATTURA    | A   |            | € 235,4      | 6 01             | BANCA ZPAY S.P.A. | PAGAMENTO HERA SPA COD        | 02/01/25       | 02/01/25         | ADDEBITO SDD               | €    | -235,46   |
| 2025 | 8        | 8 02/01/25 | 140   |            | 6422004      | INCASSATO FATT    | υ   |            | € 6.650,3    | 5                |                   |                               |                |                  |                            |      |           |
| 2025 | 8        | 8 02/01/25 | 140   | 9633100    |              | INCASSATO FATT    | υ€  | 6.650,35   |              | 01               | BANCA ZPAY S.P.A. | ACCR. BEU COD. DISP .: 012    | 02/01/25       | 02/01/25         | BONIFICO A VOSTRO FAVORE   | €    | 6.650,35  |
| 2025 | 5        | 02/01/25   | 016   |            | 9633100      | ONERI BANCARI     |     |            | € 25,2       | 1 01             | BANCA ZPAY S.P.A. | DISPOSIZIONE PER GIROCO       | 02/01/25       | 31/12/24         | DISPOSIZIONI DI GIRO CONTO | €    | -25,21    |
| 2025 | 5        | 02/01/25   | 016   | JG70500    |              | ONERI BANCARI     | €   | 20,00      |              |                  |                   |                               |                |                  |                            |      |           |
| 2025 | 5        | 02/01/25   | 016   | JG70555    |              | ONERI BANCARI     | €   | 5,21       |              |                  |                   |                               |                |                  |                            |      |           |
| 2025 | 10       | 02/01/25   | 140   |            | 6422000      | INCASSATO FATT    | υ   |            | € 300,0      | 0                |                   |                               |                |                  |                            |      |           |
| 2025 | 10       | 02/01/25   | 140   |            | 6422000      | INCASSATO FATT    | υ   |            | € 9.749,7    | 4                |                   |                               |                |                  |                            |      |           |
| 2025 | 10       | 02/01/25   | 140   | 9633100    |              | INCASSATO FATT    | υ€  | 10.049,74  |              | 01               | BANCA ZPAY S.P.A. | ACCR. BEU COD. DISP .: 012    | 02/01/25       | 05/01/25         | BONIFICO A VOSTRO FAVORE   | € 1  | 6.467,56  |
| 2025 | 18       | 8 03/01/25 | 099   | FU63020    |              | pagamento VISA    | €   | 107,00     |              |                  |                   |                               |                |                  |                            |      |           |
| 2025 | 18       | 03/01/25   | 099   |            | 9633500      | pagamento VISA    |     |            | € 107,0      | 0 05             | BANCA POPOLARE DI | EPAGAMENTO VISA Contactle     | 103/01/25      | 03/01/25         | PAGAMENTI TRAMITE POS CAI  | €    | -107,00   |
| 2025 | 6        | 04/01/25   | 008   | JG70500    |              | spese e commissio | n € | 25,20      |              |                  |                   |                               |                |                  |                            |      |           |
| 2025 | 6        | 6 04/01/25 | 008   | JG70001    |              | COMMISS/SPESE     | €   | 9,99       |              |                  |                   |                               |                |                  |                            |      |           |
| 2025 | 6        | 6 04/01/25 | 008   |            | 9633100      | COMMISS/SPESE     |     |            | € 25,2       | 0 01             | BANCA ZPAY S.P.A. | BOLLO E/C REND.               | 04/01/25       | 31/12/24         | IMPOSTA DI BOLLO           | €    | -25,20    |
| 2025 | 6        | 6 04/01/25 | 008   |            | 9633100      | COMMISS/SPESE     |     |            | € 9,9        | 9 01             | BANCA ZPAY S.P.A. | SPESE AMM.NE E/O CUSTOD       | 103/01/25      | 31/12/24         | DIRITTI DI CUSTODIA E AMMI | €    | -9,99     |
| 2025 | 15       | 05/01/25   | 140   |            | 6422000      | INCASSATO FATT    | υ   |            | € 300,0      | 0                |                   |                               |                |                  |                            |      |           |
| 2025 | 15       | 05/01/25   | 140   |            | 6422000      | INCASSATO FATT    | υ   |            | € 390,0      | 0                |                   |                               |                |                  |                            |      |           |
| 2025 | 19       | 05/01/25   | 140   | 9633500    |              | INCASSATO FATT    | υ€  | 690,00     |              | 05               | BANCA POPOLARE DI | EBONIFICO A VOSTRO FAVOR      | 05/01/25       | 05/01/25         | BONIFICO A VOSTRO FAVORE   | €    | 690,00    |
| 2025 | 20       | 05/01/25   | 340   |            | 9633500      | PRELEVAMENTO C    | x   |            | € 500,0      | 0 05             | BANCA POPOLARE DI | EPRELIEVO VISA del 05/01/20   | 05/01/25       | 05/01/25         | PRELEVAMENTO A MEZZO SPC   | €    | -500,00   |
| 2025 | 20       | 05/01/25   | 340   | 9H34100    |              | PRELEVAMENTO C    | €   | 500,00     |              |                  |                   |                               |                |                  |                            |      |           |
| 2025 | 14       | 08/01/25   | 001   | 9633100    |              | VERS.IN BANCA A   | s€  | 435,00     |              | 01               | BANCA ZPAY S.P.A. | VERS.ASS. POSTALI             | 08/01/25       | 11/01/25         | VERSAMENTO DI ASSEGNI POS  | €    | 435,00    |
| 2025 | 14       | 08/01/25   | 001   |            | 9G34100      | VERS.IN BANCA A   | s   |            | € 435,0      | 0                |                   |                               |                |                  |                            |      |           |
| 2025 | 21       | 08/01/25   | 340   |            | 9633500      | PRELEVAMENTO C    | 0   |            | € 800,0      | 0 05             | BANCA POPOLARE DI | EPrelievo Cassa Veloce Unicre | 08/01/25       | 08/01/25         | PRELEVAMENTO A MEZZO NOS   | e    | -800,00   |

#### NOTA

Entrambe le nuove opzioni descritte in precedenza **sono abilitate se è attivo il modulo di Riconciliazione bancaria assistita** (G1ZPAIS).

#### Possibilità di visualizzare lo stato di attivazione del collegamento

L'attivazione del collegamento tra Gestionale 1 e ZPay richiede un tempo tecnico, dovuto alle verifiche che ZPay deve effettuare sui dati ricevuti, a completamento dell'iter di Onboarding (processo di registrazione dell'azienda). Con questo intervento si introduce una **funzionalità** che consente all'utente di **monitorare lo stato di avanzamento del collegamento** e di ricevere **notifiche** tempestive qualora fosse necessaria una sua azione per completare l'attivazione.

All'interno dei "Parametri Collegamento ZPay" (menu "Contabilità \ Collegamento ZPay") nella scheda "Impostazioni" il tasto "Test connessione" è stato modificato in "Verifica attivazione" e funzionerà come segue:

- in caso di **attivazione in corso** permetterà di fornire all'utente un messaggio che contiene informazioni circa lo **stato in cui si trova la procedura di Onboarding** ed eventuali suggerimenti utili per azioni da intraprendere;
- nel caso in cui il **collegamento sia avvenuto con successo**, come con le versioni precedenti, viene restituito un messaggio contenente il **numero dei conti correnti gestiti**.

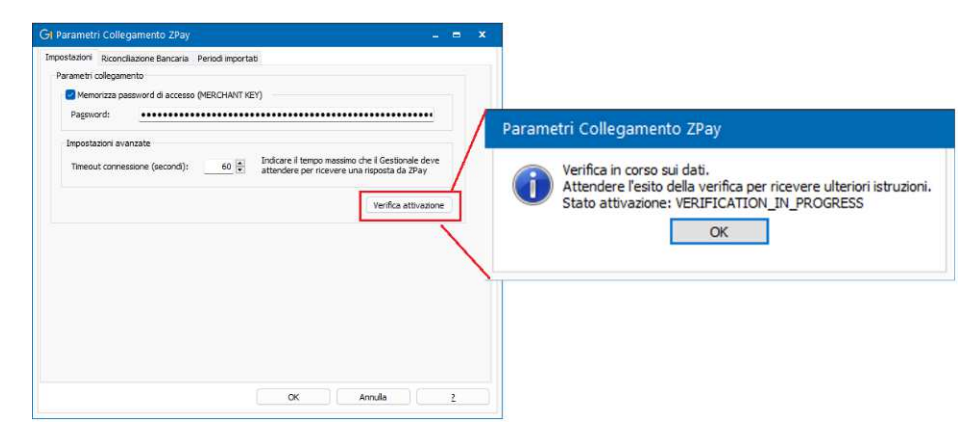

Versione 7.0.1 Data rilascio 10/06/25 Pag. 6/10

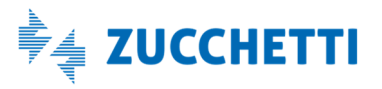

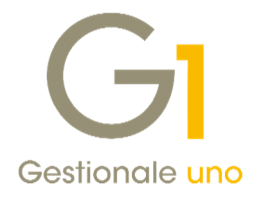

#### Nuovo avviso in prossimità di scadenza autorizzazione

Per gestire correttamente il collegamento con ciascun conto, è necessario che ZPay ottenga l'autorizzazione per accedere ai conti correnti e recuperare i dati bancari; questa autorizzazione ha una validità limitata (generalmente 6 mesi) e, una volta scaduta, non è più possibile scaricare i nuovi movimenti bancari all'interno del gestionale. Pertanto, è necessario rinnovare periodicamente il consenso.

Al fine di avvisare in tempo utile evitando interruzioni del servizio:

 nella scelta "Interroga Movimenti Bancari", dopo aver cliccato su "Mostra dati", se uno o più conti sono prossimi alla scadenza (entro 15 giorni), viene visualizzato un messaggio di avviso per ogni conto interessato dalla problematica;

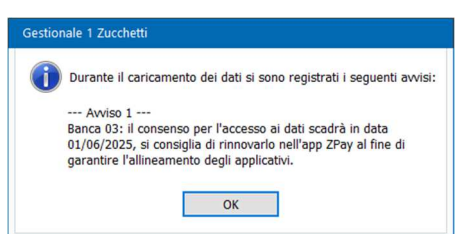

• nella scelta **"Riconciliazione Bancaria"**, se il conto selezionato è in scadenza (entro 15 giorni), viene mostrato un avviso "balloon" specifico.

| G | A Stato sincronizzazione ZPay X<br>i consenso per l'accesso ai dati scadrà in data 01/05/2025, si consiglia di rinnovarlo nell'app ZPay. | _ = ×                    |
|---|----------------------------------------------------------------------------------------------------|--------------------------|
|   | Banca: 01 Banca Intesa Dal: 01/05/2025 💼 🛍 Al: 22/05/2025                                                                                | Reimposta                |
|   | Codice P.d.C.: 9633006 Deprezioni: Abbina movimenti contabili e ricerca suggerimenti                                                     | ∼ פי Riconcilia          |
|   | Fase 1 - visualizzazione dei movimenti bancari Mov.                                                                                      | da riconciliare 31 su 31 |

Infine, all'interno dell' **"Anagrafica Banche"** (menu "Base") nella scheda **"ZPay"**, le infomazioni relative alla <u>data del rinnovo autorizzazione</u> (entro 15 gg dalla scadenza) si possono visualizzare nella scelta **"Informazioni conto corrente bancario ZPay"** dopo aver cliccato sul pulsante **"Saldo"**.

| Codice IBAN:                                      | IT603542111^J0000: 3 51                          | ] |
|---------------------------------------------------|--------------------------------------------------|---|
| Intestatario:                                     | Mario Rossi                                      |   |
| Banca:                                            | Intesa Sanpaolo                                  |   |
| Saldo contabile:                                  | € 1.000,00                                       | ] |
| Saldo disponibile:                                | € 1.000,00                                       |   |
| Autorizzazione ZPay da<br>Ultimo aggiornamento Zi | innovare il: 01/06/2025<br>lay: 21/05/2025 13:54 |   |

#### Impostazione del timeout di connessione

All'interno dei "Parametri Collegamento ZPay" (menu "Contabilità \ Collegamento ZPay"), nella scheda "Impostazioni", "Impostazioni avanzate" è possibile indicare il tempo massimo che Gestionale 1 deve attendere per ricevere una risposta da ZPay.

Questa impostazione consente di evitare errori dovuti a ritardi di comunicazione, migliorando la stabilità e

Versione 7.0.1 Data rilascio 10/06/25 Pag. 7/10

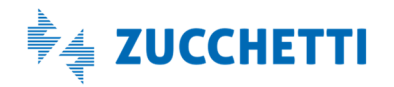

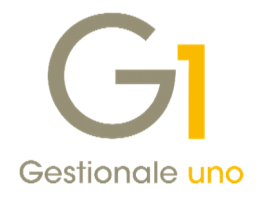

l'affidabilità del collegamento tra Gestionale 1 e ZPay.

Il tempo standard indicato in secondi è 60; è possibile aumentare o diminuire il valore senza scendere sotto il valore minimo fissato a 30.

| npostazioni Riconciliazione Bancaria Peri | iodi importa | 5                                                                                                    |   |  |
|-------------------------------------------|--------------|----------------------------------------------------------------------------------------------------|---|--|
| Parametri collegamento                    |              |                                                                                                    |   |  |
| Memorizza password di accesso (ME         | RCHANT KE    | EY)                                                                                                    |   |  |
| Pagsword:                                 |              | •••••••••••••••••                                                                                                    |   |  |
| Temperaturi e consta                      |              |                                                                                                    |   |  |
| impostazioni avanzate                     |              | to the state of the state of th |   |  |
| Timeout connessione (secondi):            | 60 🛊         | attendere per ricevere una risposta da ZPay                                                                                                    |   |  |
|                                           |              |                                                                                                    |   |  |
|                                           |              | Varifies atti-salar                                                                                                    | - |  |

### 2. Prestazioni migliorate nell'acquisizione documenti di acquisto da Digital Hub o da file

Con il nuovo rilascio, sono stati ottimizzati i tempi di risposta durante l'**acquisizione dei documenti di acquisto** (menu "Contabilità \ Acquisizione documenti elettronici \ Acquisizione documenti di acquisto da Digital Hub" o "Acquisizione documenti elettronici di acquisto da file"), in particolare nella fase di passaggio da un documento al successivo.

Grazie a interventi mirati sulle procedure di aggiornamento e visualizzazione, il sistema risulta ora **più reattivo** e fluido, anche in presenza di elenchi molto numerosi. L'utente noterà un **notevole miglioramento nella velocità** di refresh, rendendo più efficiente la gestione dei documenti provenienti sia da file che da Digital Hub.

### Altre implementazioni

### 3. Ricerca dell'articolo complessivo tramite codice a barre in gestione O.d.P.

Per coloro che gestiscono gli ordini di produzione (c.d. "O.d.P.") tramite l'apposita scelta "Gestione Ordini di Produzione" (menu "Magazzino \ Distinta Base") è stata introdotta la possibilità di **ricercare gli articoli complessivi da produrre tramite il codice a barre** in alternativa al codice articolo.

Per questo motivo, nella scheda "Ordini di Produzione" dei "Parametri Di.Ba." (menu "Magazzino \ Distinta Base"), nella sezione "Opzioni" è stata aggiunta l'opzione **"Attiva nella Gestione O.d.P. l'inserimento del complessivo tramite codice a barre"**.

| Ordini di Produzione Ordini clien | ti Documenti                   |                                                           |            |          |                                            |  |  |
|-----------------------------------|--------------------------------|-----------------------------------------------------------|------------|----------|--------------------------------------------|--|--|
| Numerazione o.d.p.                |                                | Esplosione                                                |            |          |                                            |  |  |
| Ultimo gumero: 1                  | 8                              | Tipo esplosione proposto i<br>fase di inserimento degli o | n<br>.d.p. | $\neg$   | Primo livello     Componenti               |  |  |
| Valore complessivo in base:       |                                | Codici magazzino proposti                                 |            |          |                                            |  |  |
| alla causale di carico            |                                | Complessivo:                                              | . [        |          |                                            |  |  |
| ) al costo dei componenti ultimi  | i                              | Componenti:                                               |            |          |                                            |  |  |
| al costo dei componenti ultimi    | applicando la % di ricarico    | Causali magazzino                                         |            |          |                                            |  |  |
| Costo componenti ultimi per val   | orizzare il complessivo        | Causal proposte negli o.d                                 | p. e u     | tiizzat  | e nella creazione degli o.d.p. automatici: |  |  |
| O Ultimo O Medio                  | () Standard                    | Ordine complessivo:                                       | 460        |          | Ordinato O.d.P                             |  |  |
| Valore componenti in base:        | Lancio di produzione           | [mpegno componenti:                                       | 480        |          | Impegno O.d.P                              |  |  |
| O alla causale di scarico         | ◯ Immediato                    | Causali proposte nel lancio                               | degli d    | .d.p.    |                                            |  |  |
| O al costo ultimo                 | Differito                      | Carico complessivo:                                       | 500        |          | Carico O.d.P                               |  |  |
| ) al costo standard               | -                              | Scarico componenti:                                       | 520        |          | Scarico O.d.P                              |  |  |
| pzioni                            |                                |                                                           |            |          |                                            |  |  |
| odice mag. componenti da 01       | Mag. 01 - Milano               |                                                           | Ve Ve      | rifica p | rogressivi causali di magazzino            |  |  |
| ulgzare se mancante:              |                                |                                                           | Elir       | nina m   | ovimenti di magazzino da stornare          |  |  |
| Attiva nella Gestione O. d.P. D   | nserimento del complessivo tra | mite codice a barre                                       | () Ab      | eta or   | dinamento componenti personalizzato        |  |  |
|                                   |                                |                                                           |            |          |                                            |  |  |

Versione 7.0.1 Data rilascio 10/06/25 Pag. 8/10

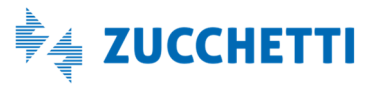

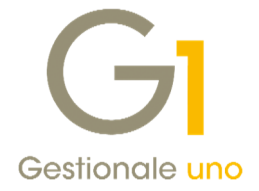

Una volta selezionata l'opzione, accedendo alla scelta "Gestione Ordini di Produzione", in corrispondenza del codice complessivo da produrre, sarà **proposta la modalità "codice a barre"** in modo da ricercare l'articolo tramite tale codice, utile anche per coloro che utilizzano i lettori ottici.

|                                                                          | te                    |           |                                                                       |                                                   |          |                                                  |   |
|--------------------------------------------------------------------------|-----------------------|-----------|-----------------------------------------------------------------------|---------------------------------------------------|----------|--------------------------------------------------|---|
| lumero: 2025 / 19                                                        | Origine:              | Inserito  | manualmente                                                           |                                                   |          |                                                  |   |
| ata: 31/03/2025                                                          | Stato:                | Inserito  |                                                                       |                                                   | Tipo:    | Generico                                         |   |
| Lancio di produzione<br>Immediato<br>Differito<br>Data pre <u>v</u> ista | a: 05/04/2025 🖨       |           | Modalità di es<br>Primo livel<br>Componer<br>In base al<br>In base al | plosione<br>lo<br>nti<br>la giacena<br>la disponi | ta dei c | omplessivi intermedi<br>ei complessivi intermedi |   |
| Complessivo da produrre<br>Cod. a barre:                                 | 🇞 🔲                   |           |                                                                       |                                                   |          |                                                  |   |
| Quantità                                                                 |                       | 00        | Movimento o                                                           | di magazz                                         | ino per  | ordine a produzione:                             | _ |
| Richiesta:                                                               | U                     | ,00 🐨     | Magazzino:                                                            |                                                   |          |                                                  |   |
| Evasa con altri O.d.P. :                                                 | 0                     | ,00       | Causale:                                                              | 460                                               | Ord      | linato O.d.P                                     | ٦ |
| Cancellata:                                                              | 0                     | ,00 🗘     |                                                                       |                                                   |          |                                                  | _ |
| Ordinata:                                                                | 0                     | ,00       |                                                                       |                                                   |          |                                                  |   |
| Componenti (movimento di ma                                              | agazzino per l'impegn | o da prod | uzione)                                                               |                                                   |          |                                                  |   |
| Magazzino:                                                               |                       |           | Causale:                                                              | 480                                               | Imp      | egno O.d.P                                       |   |
|                                                                          |                       |           |                                                                       |                                                   |          | inn Mauim latti                                  |   |

### 4. Nuove opzioni disponibili per la funzione Verifica archivi

Al fine di migliorare le prestazioni della procedura, nei casi in cui le tabelle SCRIPT e LOCKTBL risultino particolarmente voluminose, a partire dalla versione 7.0.1 sono state introdotte nuove opzioni nella sezione **"Verifica archivi"** (menu "Strumenti \ Tools \ Strumenti"), all'interno della nuova scheda **"Avanzate"**:

- Elimina record dalla tabella "LOCKTBL.DBF"
- Elimina record dalla tabella "SCRIPT.DBF" non utilizzati dal: gg/mm/aaaa

La selezione di tali opzioni consente la rimozione dei record obsoleti dalle rispettive tabelle, contribuendo a una gestione più efficiente degli archivi.

In particolare:

- L'opzione **"Elimina record dalla tabella "LOCKTBL.DBF"** consente l'azzeramento completo del contenuto della tabella relativa all'azienda selezionata. Tale tabella è utilizzata per la gestione della concorrenza tra le varie scelte applicative del gestionale e, nel tempo, potrebbe aumentare significativamente di dimensione;
- L'opzione **"Elimina record dalla tabella "SCRIPT.DBF" non utilizzati dal: gg/mm/aaaa"** permette di eliminare i record non più utilizzati a partire da una data specificata dall'utente. In assenza di una selezione manuale, viene proposta automaticamente la data odierna decurtata di due anni. Questa tabella memorizza le regole relative all'apprendimento automatico create e utilizzate durante le operazioni di acquisizione dei documenti.

Versione 7.0.1 Data rilascio 10/06/25 Pag. 9/10

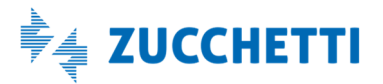

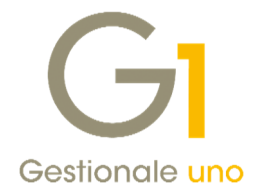

### NOTA

Le opzioni già presenti nelle versioni precedenti, **"Controlla chiavi vuote"**, **"Elimina records"** e **"Correggi caratteri non validi nelle stringhe"** sono state anch'esse ricollocate all'interno della nuova scheda **"Avanzate"**, al fine di centralizzare le funzionalità avanzate di manutenzione degli archivi.

| lice <u>a</u> zienda: 100 - Azienda regime ordinario                           | ~ ОК     |
|--------------------------------------------------------------------------------|----------|
| le in elaborazione                                                             | Annulla  |
| 00\ADECOM.DBF, Com. CADI Fatture emesse e ricevute                             |          |
| 100 AGENTI.DBF, Anagrafica agenti                                              | 2        |
| .00\AGOSTPDC.DBF, Struttura del P.d.C. di AGO                                  | Avanzate |
| 100/AGOTBCAU.DBF, Codici causali cont. AGO                                     |          |
| .00/AGOTBIVA.DBF, Codici IVA AGO                                               |          |
| 00\AGOTRMAS DRF_Codici mastro AGO                                              |          |
| 🖀 Verifica archivi: opzioni avazate 🛛 🛛 🗕 🗙                                    |          |
| Opzioni                                                                        | 1        |
|                                                                                |          |
| Controlla chiavi vuote                                                         |          |
| Elimina records                                                                |          |
| Correggi caratteri non validi nelle stringhe                                   |          |
| Elimina record dalla tabella "LOCKTBL.DBF"                                     |          |
| 🕑 Elimina record dalla tabella "SCRIPT.DBF" non utilizzati dal: 31/05/2023 톶 🟥 |          |
|                                                                                |          |
|                                                                                |          |

#### NOTA

Le indicazioni riportate nel presente paragrafo <u>sono rivolte principalmente a personale tecnico</u> <u>gualificato</u>. Si raccomanda di eseguire le operazioni descritte solo sotto la supervisione del supporto di assistenza, poiché un utilizzo improprio potrebbe compromettere l'integrità dei dati.

Fine documento.

Versione 7.0.1 Data rilascio 10/06/25 Pag. 10/10

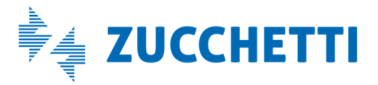